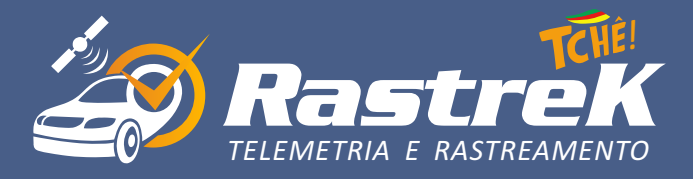

## MANUAL DO CLIENTE: ACESSANDO O HISTÓRICO

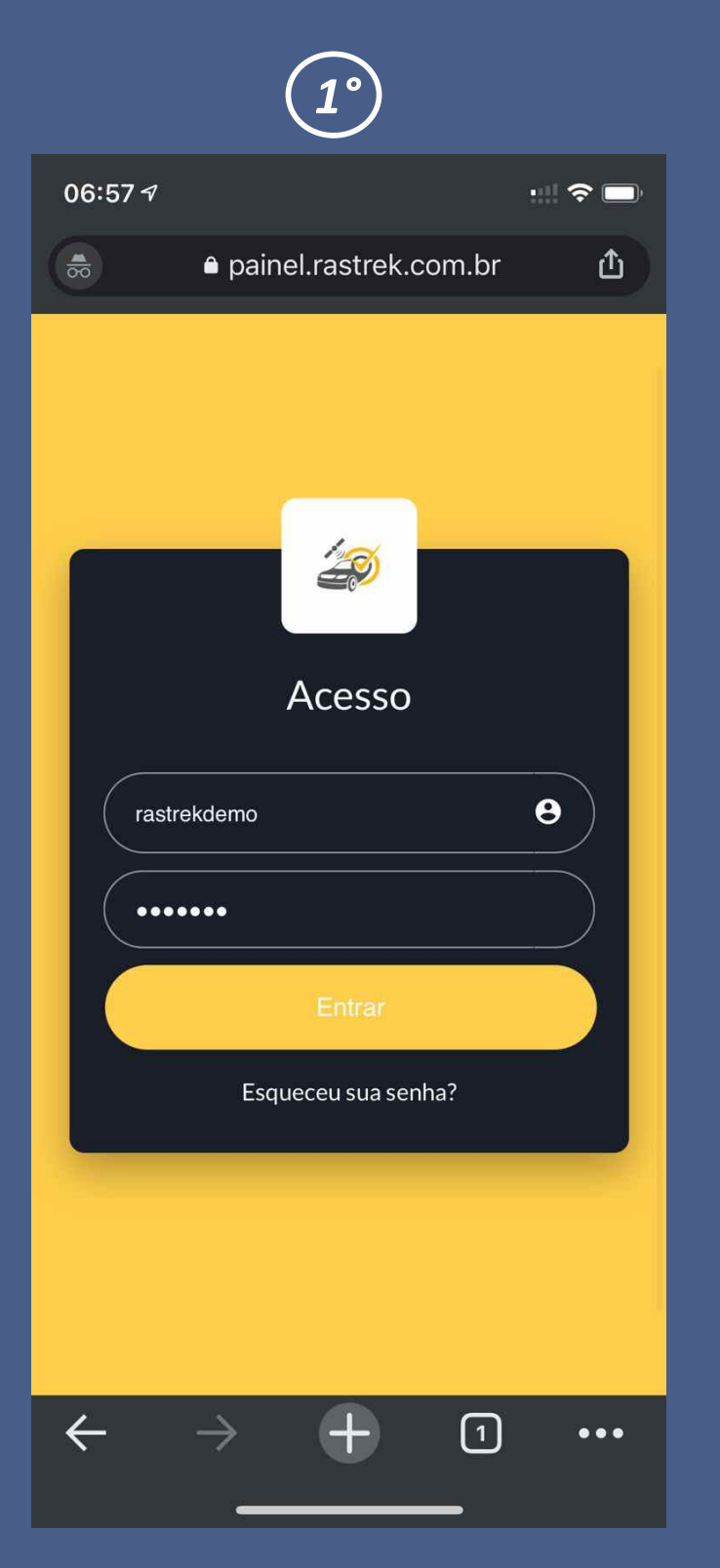

ACESSE O SITE PAINEL.RASTREK.COM.BR LOGUE COM SEUS DADOS

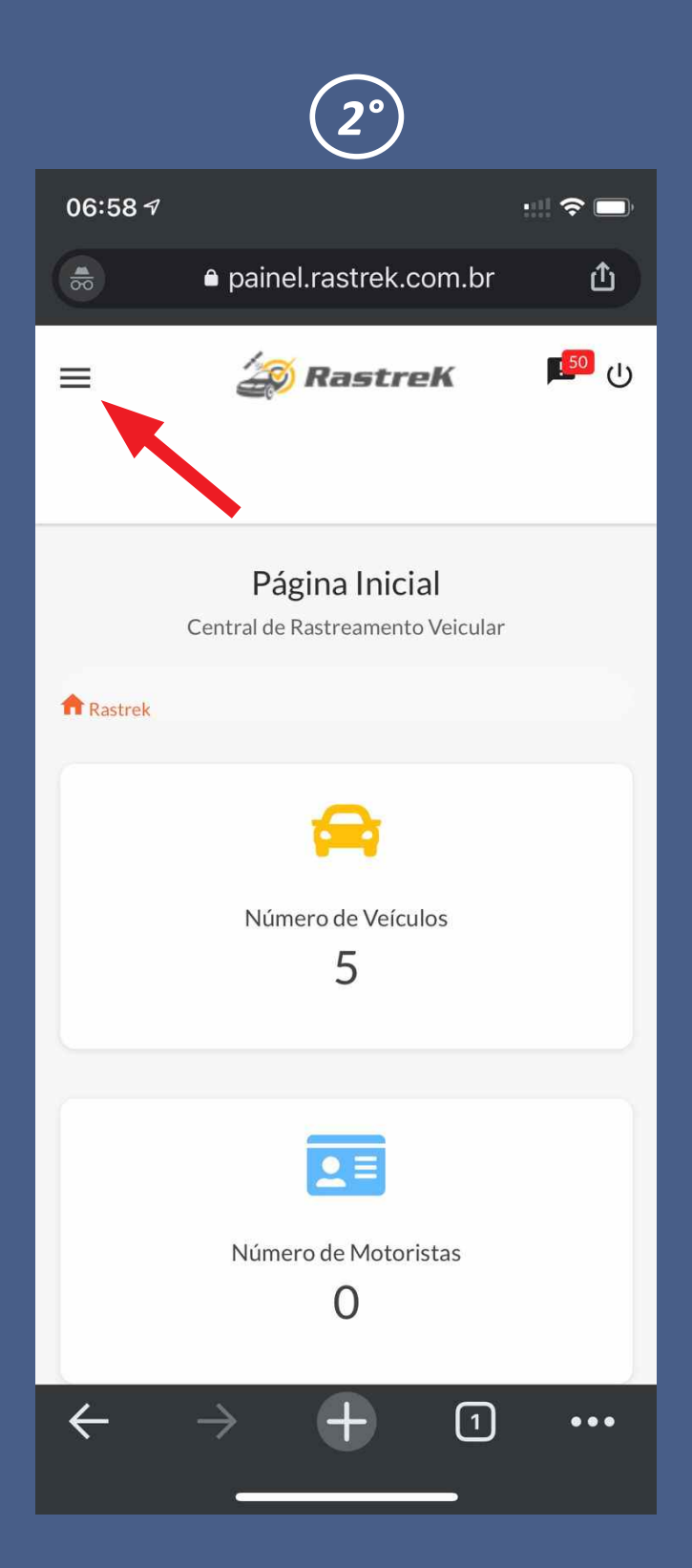

NA TELA INICIAL CLIQUE NO LOCAL INDICADO PELA DA SETA

**(**55) 99907-0578

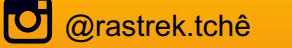

@rastrek.tchê

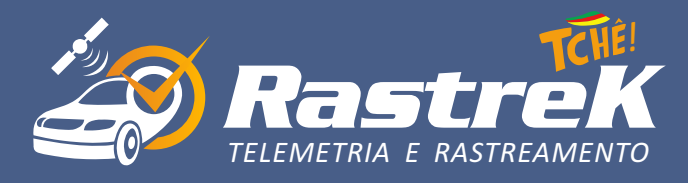

| <b>3°</b>                                                                                       | )                  |
|-------------------------------------------------------------------------------------------------|--------------------|
| 06:58 🕫                                                                                         | :::  🗢 🗖           |
| a painel.rastre                                                                                 | ek.com.br 🖞        |
|                                                                                                 | eK 🗾 🕕             |
| 1 - Luiz Glasenapp<br>5 0<br>Veículos Motoristas                                                | ial<br>to Veicular |
| <ul> <li>PRINCIPAL</li> <li>Início</li> <li>Rastreamento</li> <li>Pontos de Interese</li> </ul> | ulos               |
| <ul> <li>Rotas</li> <li>Notificações</li> <li>Cobranças</li> <li> CADASTROS</li> </ul>          | ristas             |
| $\leftarrow \rightarrow +$                                                                      | 1 •••              |

VAI ABRIR UMA BARRA LATERAL DE FERRAMENTAS CLIQUE EM RASTREAMENTO

#### ACESSANDO O HISTÓRICO

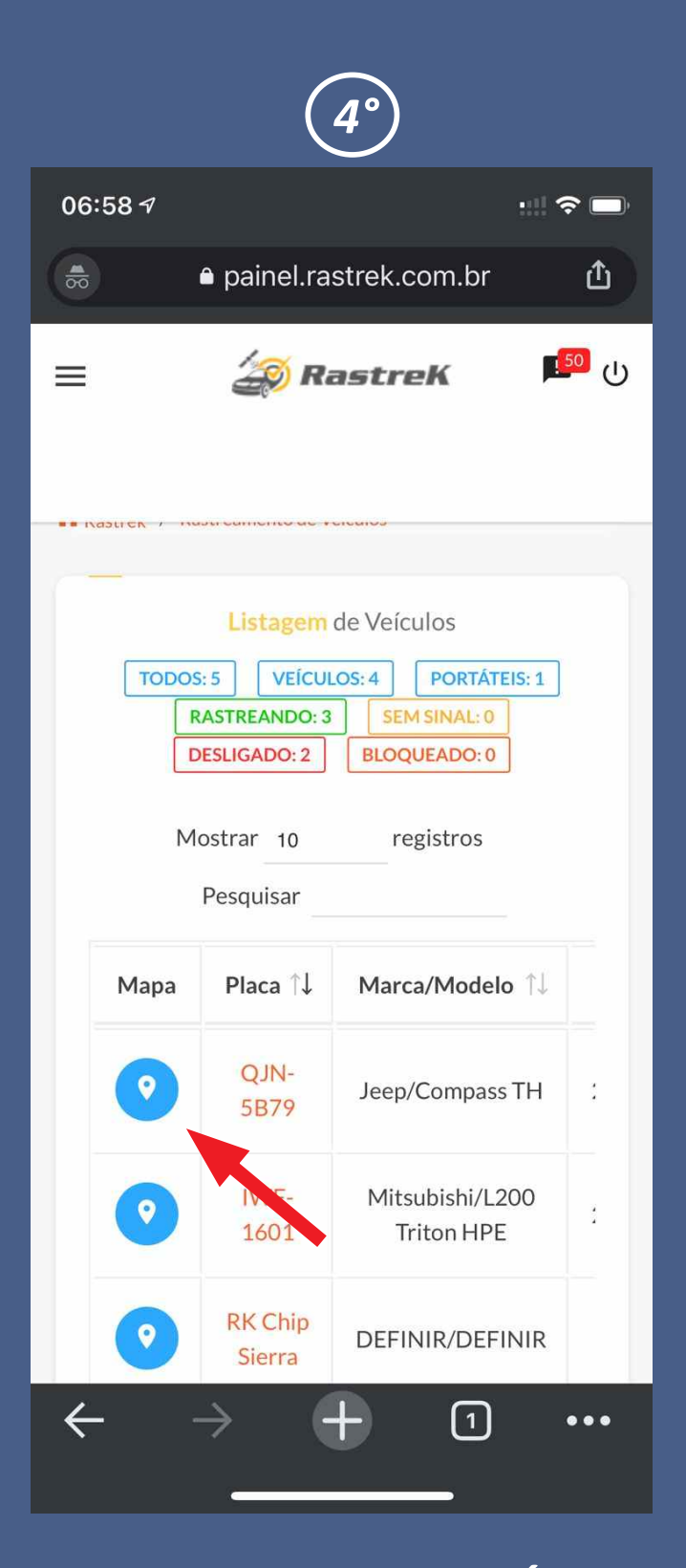

VAI APARECER SEUS VEÍCULOS SELECIONE O DE INTERESSE CLICANDO NO ÍCONE AZUL

**(**55) 99907-0578

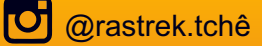

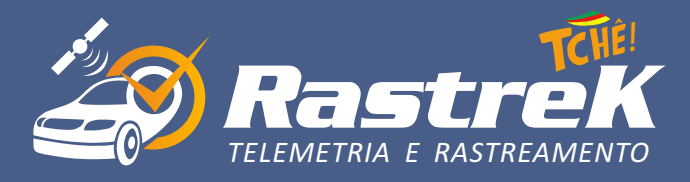

#### ACESSANDO O HISTÓRICO

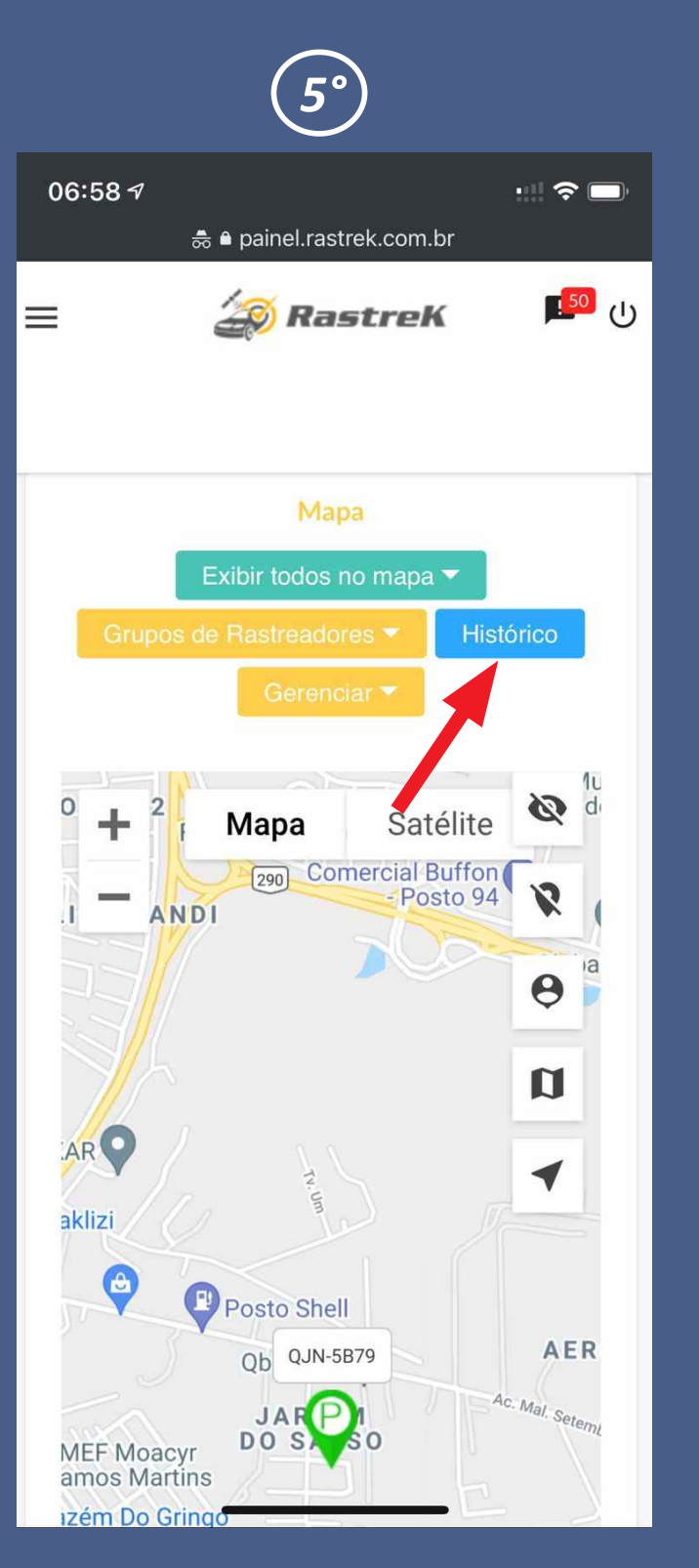

ROLE A TELA PARA BAIXO VAI APARECER A PLACA SELECIONADA NO MAPA CLIQUE EM HISTÓRICO

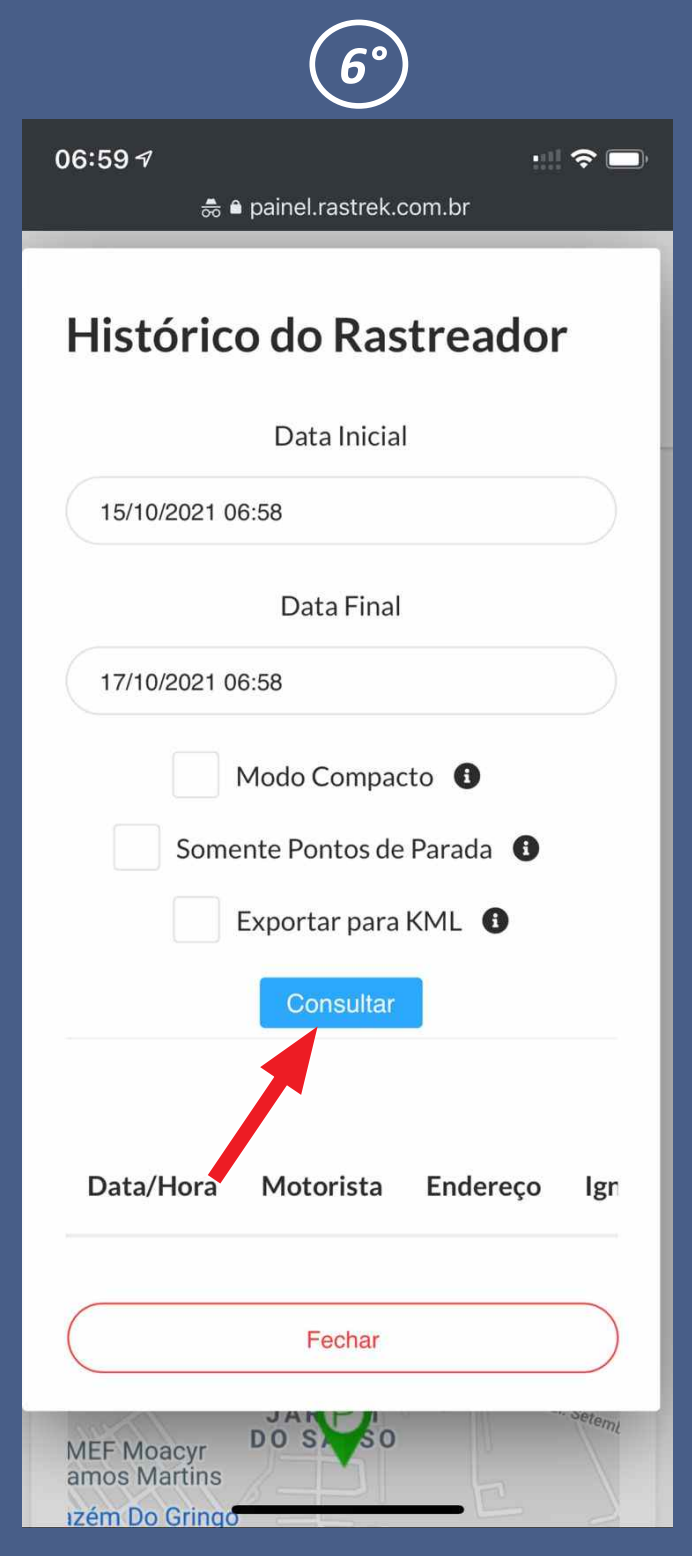

NA TELA DE PESQUISA DEFINA O PERÍODO DE INTERESSE E CLIQUE EM CONSULTAR

(55) 99907-0578

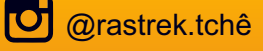

@rastrek.tchê

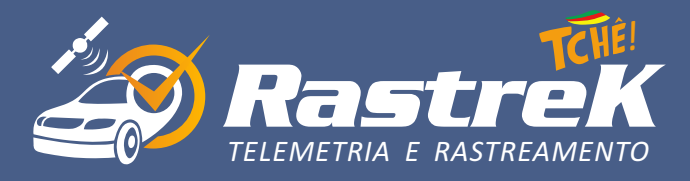

## ACESSANDO O HISTÓRICO

|                                                                   |                                         | $7^{\circ}$                                                                       |                                         |               |                    |  |  |
|-------------------------------------------------------------------|-----------------------------------------|-----------------------------------------------------------------------------------|-----------------------------------------|---------------|--------------------|--|--|
| · → C                                                             | <b>A</b>                                | ● painel.rastre                                                                   | k.com.br                                | •             | Ĵ (1               |  |  |
| a Rastrek                                                         |                                         |                                                                                   |                                         |               |                    |  |  |
| Histórico                                                         | do Rastre                               | ador                                                                              |                                         |               |                    |  |  |
| Data Inicial                                                      |                                         |                                                                                   | Data Final                              |               |                    |  |  |
| 15/10/2021 06:5                                                   | 8                                       |                                                                                   | 17/10/2021 0                            | 6:58          |                    |  |  |
| Modo Cor                                                          | mpacto 🚯                                | Somente Pontos                                                                    | s de Parada                             | 9             | Consultar          |  |  |
|                                                                   | Exporta                                 | ar para KML 🚯                                                                     |                                         |               |                    |  |  |
| Início:<br>15/10/2021<br>06:58                                    | Final:<br>17/10/2021<br>06:58           | KM<br>Percorrido:<br>97 KM                                                        | Placa:<br>QJN-5B79                      | Expo<br>Traça | ortar 🔻            |  |  |
| Tempo em Moviment<br>30:31:19<br>Tempo de Ignição De:<br>03:54:21 | to: Tempo Pa<br>04:31:<br>sligada: Temj | rado: Tempo o<br>43 (<br>po Parado c/ Ignição Li<br>00:37:22                      | łe Ignição Ligada<br>)9:08:21<br>igada: |               |                    |  |  |
| Data/Hora                                                         | Motorista                               | Endereço                                                                          | Ignição                                 | Velocidade    | Tempo de<br>Parada |  |  |
| 15/10/2021<br>07:52:27<br>15/10/2021<br>07:59:23                  | Sem<br>motorista                        | unnamed<br>road, Jardim<br>do Salso,<br>Uruguaiana -<br>RS, 97500-<br>300, Brasil | Ligado                                  | 0 KM/h        | 6 min e 56s        |  |  |
| 15/10/2021<br>07:59:33                                            | Sem<br>motorista                        | unnamed<br>road, Jardim<br>do Salso,<br>Uruguaiana -<br>RS, 97500-<br>300, Brasil | Ligado                                  | 14 KM/h       | Movimento          |  |  |
| 15/10/2021<br>07:59:45                                            | Sem<br>motorista                        | unnamed<br>road, Jardim<br>do Salso,<br>Uruguaiana -<br>RS, 97500-<br>300, Brasil | Ligado                                  | 15 KM/h       | Movimento          |  |  |
|                                                                   |                                         | R Marechal<br>Setembrino                                                          |                                         |               |                    |  |  |

APRESENTAREMOS EM TEXTO HODÔMETRO E HORÍMETRO DO PERÍODO SELECIONADO

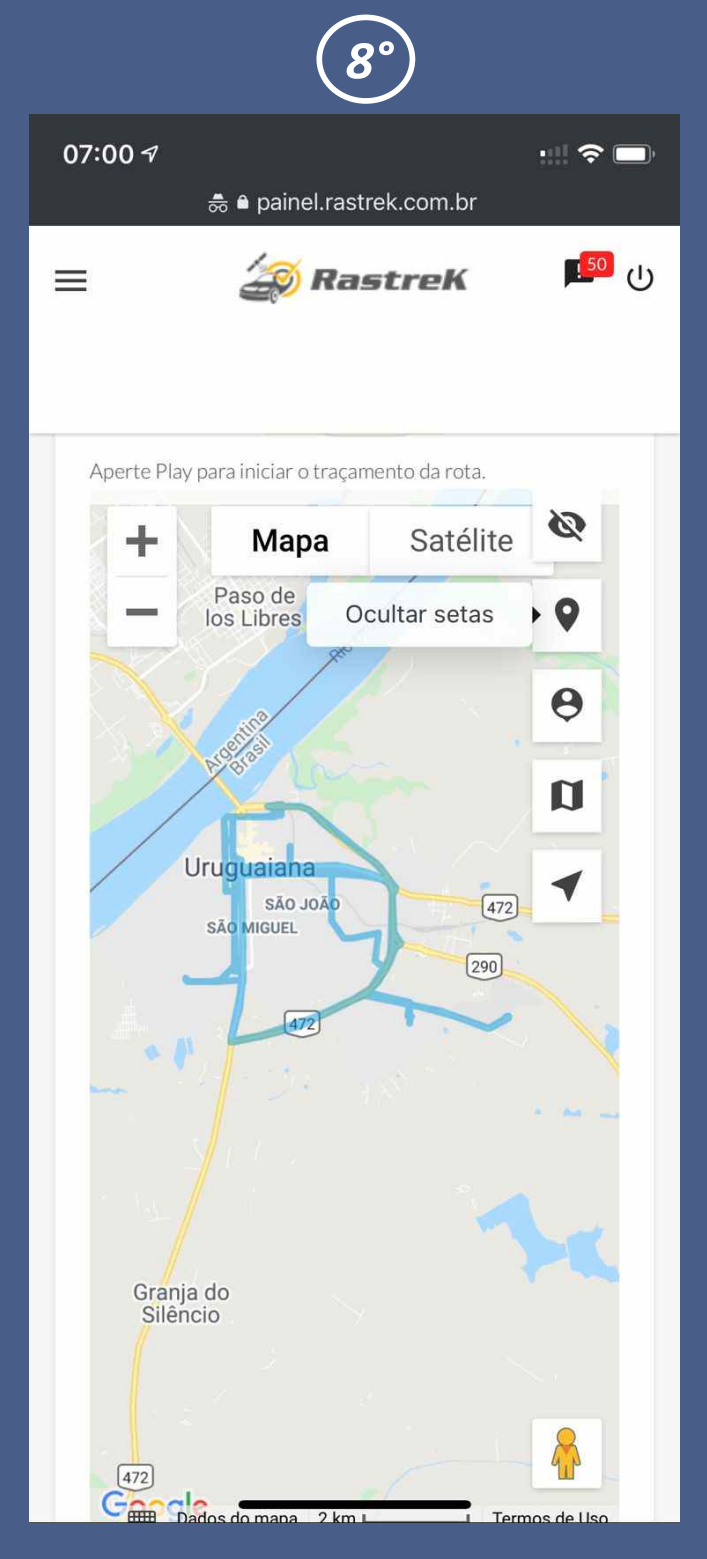

NO 7° PASSO CLICANDO EM TRAÇAR ROTA PLOTAMOS NA TELA O TRAJETO PERCORRIDO

**(**55) 99907-0578

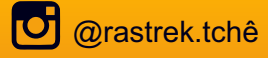

@rastrek.tchê

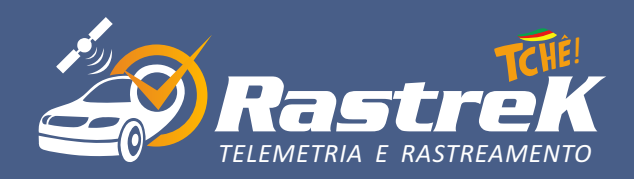

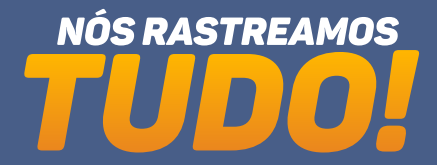

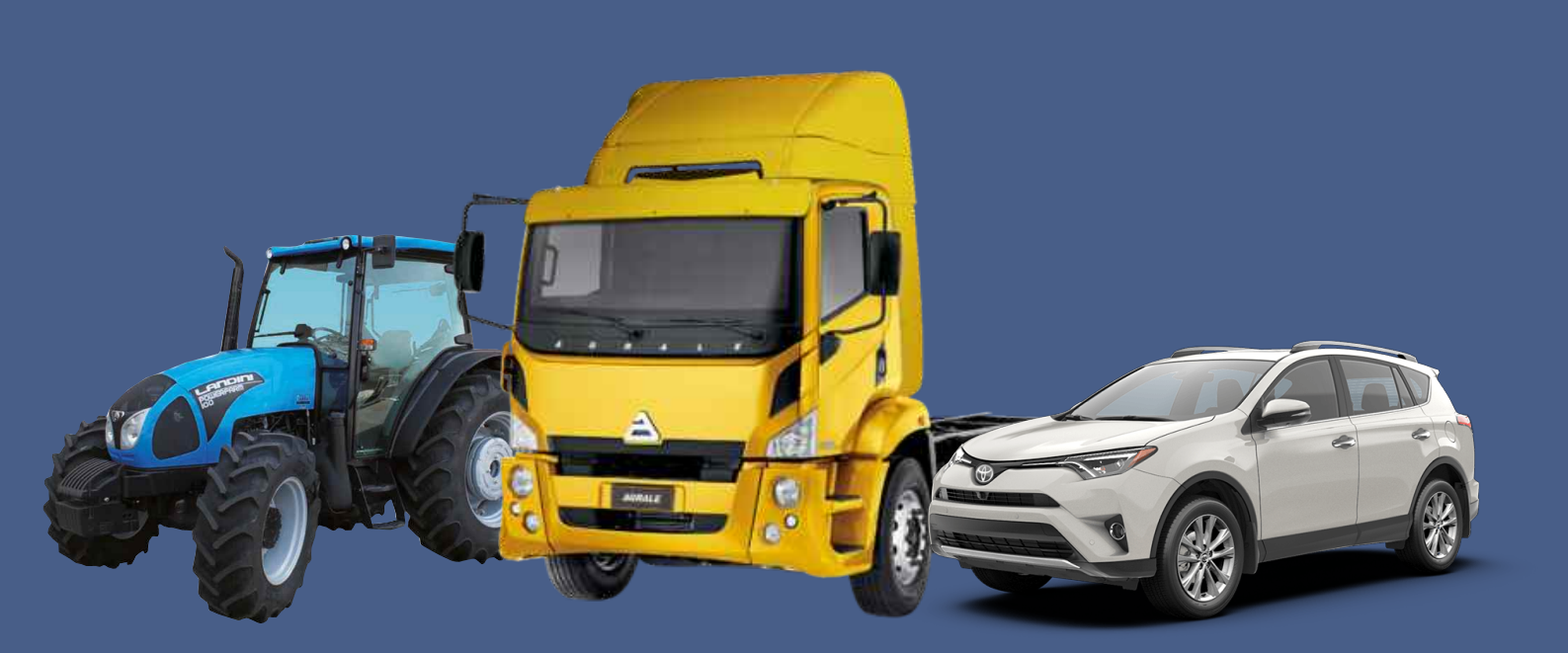

# COBERTURA NACIONAL E MERCENSION AL CONFIRA NOSSOS PLANOS

**(**55) 99907-0578

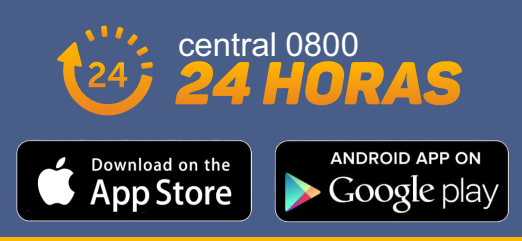